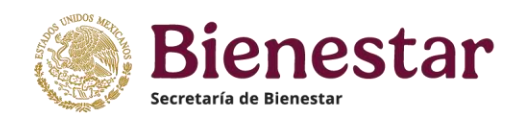

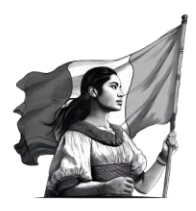

### "MANUAL DE LLENADO PARA ACREDITACION 2025 NODESS"

### **RED NACIONAL DE NODESS**

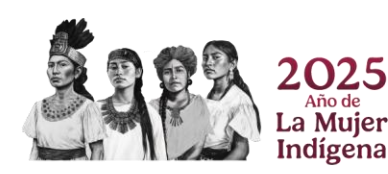

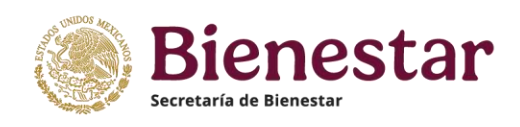

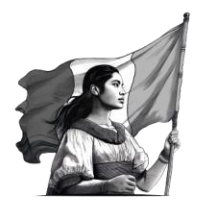

#### ÍNDICE

El siguiente índice cuenta con hipervínculos en donde podrás darle **click** a la sección o apartado al que necesites ir y este te conducirá a ella. **TODOS LOS CAMPOS SON OBLIGATORIOS DE LLENAR PARA COMPLETAR EL ENVÍO** 

| 1. Recomendaciones importantesPág. 4                          |
|---------------------------------------------------------------|
| 2. Acceso al sistema Pág. 7                                   |
| 3. Datos del NODESSPág. 10                                    |
| 3.1. ¿Cómo cambiar el nombre del NODESS?                      |
| * Asignación de Enlace de la Alianza                          |
| 3.2. ¿Qué información se necesita de cada miembro del NODESS? |
| A) Datos Generales de los Actores                             |
| B) Cargar o actualizar documentación                          |
| B.1 En caso de requerir eliminar un documento                 |
| C) Domicilio de los actores                                   |
| D) Enlaces de los actores                                     |
| 3.3 ¿Cómo eliminar actores del NODESS?                        |
| 3.4 ¿Cómo integrar miembros del NODESS?                       |
| 3.5 ¿Cómo validar, editar y agregar la cobertura del NODESS?  |
| 3.6 ¿Cómo eliminar municipios de incidencia del NODESS?       |
| 3.7 ¿Cómo eliminar cobertura?                                 |
| 3.8 ¿Cómo subir el logotipo del NODESS?                       |

### 4. Gobernanza, Intercooperación y resultados......Pág. 34

4.1 Sobre la toma decisiones dentro del NODESS.

5. Acciones del NODESS.....Pág. 37

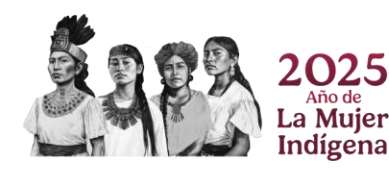

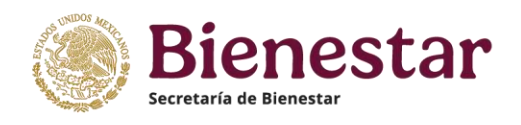

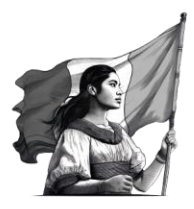

- 5.1 Sobre las principales acciones que realiza el NODESS
- 5.2 ¿Cómo actualizar las líneas temáticas del plan de trabajo para 2025?

5.3 ¿Cómo cargar las evidencias de las acciones implementadas por el NODESS?

5.4 ¿Qué vinculaciones sostiene el NODESS?

| 6. | Fortalecimiento del NODESS                                    | Pág. 39      |
|----|---------------------------------------------------------------|--------------|
|    | 6.1 Sobre las necesidades del NODESS                          | -            |
|    | 6.2 ¿Cómo agregar productos o servicios que les interese v    | visibilizar? |
|    | 6.3 Enviar y concluir el llenado del cuestionario de Acredita | ción         |
| 7. | Preguntas frecuentes                                          | .Pág. 43     |
| 8. | Enlaces Regionales                                            | Pág. 47      |

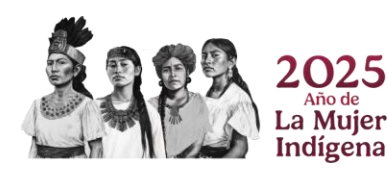

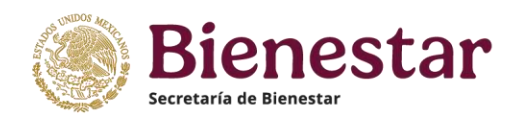

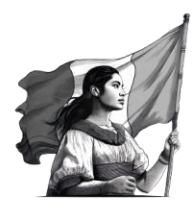

#### **1. RECOMENDACIONES IMPORTANTES**

En el siguiente Manual encontrarás los pasos necesarios para que los NODESS puedan realizar el proceso general de Acreditación 2025 de forma digital y de esta manera continuar siendo parte de la Red Nacional.

El **tiempo estimado de llenado** con el **apoyo de este manual** es de **30 min**, por lo que sugerimos cuentes con tiempo y los datos necesarios.

La plataforma se compone de 4 secciones **1. Datos del NODESS, 2. Gobernanza, Inter cooperación y resultados, 3. Acciones del NODESS y 4. Fortalecimiento del NODESS** de cada sección hay un botón que dice **"GUARDAR",** no olvides guardar la información que integraste para no perderla.

### **IMPORTANTE:** TODAS LAS PREGUNTAS SON OBLIGATORIAS, EN CASO DE CARECER DE ALGUNA INFORMACIÓN CONTINÚA CON EL LLENADO DEL CUESTIONARIO.

El botón **REVISA Y ENVÍA ACTUALIZACIÓN** aplica **exclusivamente** cuando hayas **terminado** de cargar la información del NODESS en todas las secciones de la plataforma.

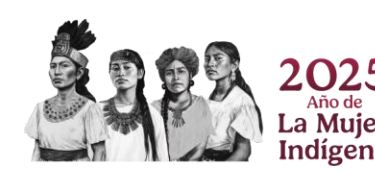

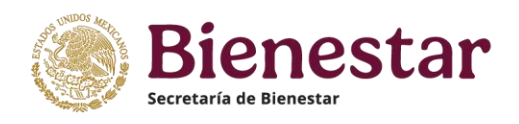

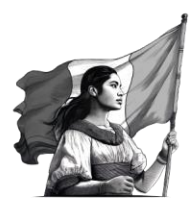

Te dejamos algunas **recomendaciones** a tener en cuenta en tu reacreditación

- 1. Haz una **primera revisión de los datos** precargados en la plataforma, **verifica que todos los datos sean correctos** y se cuente con la información necesaria.
- 2. Disponer de un **tiempo aproximado de 30 minutos** para completar el cuestionario **con el apoyo del manual.**
- 3. Ten a la mano el **número Folio del NODESS** al que perteneces y **contraseña**. Si no los tienes a la mano, solicita apoyo al correo: <u>nodess@inaes.gob.mx</u> con el nombre de tu NODESS
- 4. Si cambiaste de actores o se agregaron a tu alianza te recomendamos tener a la mano los siguientes datos.
- A) Nombre del actor
- *B)* Acta constitutiva de la institución, decreto, acuerdo de creación o una carta protesta de decir verdad, en formato libre, según sea el caso, en formato PDF.
- C) Identificación oficial vigente (credencial para votar expedida por el Instituto Nacional Electoral, antes IFE, pasaporte vigente, cédula profesional o cartilla del Servicio Militar Nacional), de la persona designada como representante del nuevo actor y de los enlaces en formato PDF
- D) Contar con el domicilio completo del nuevo actor
- *E) Correo y numero de WhatsApp de contacto del representante del actor, así como de los enlaces.*
- 5. Se recomienda la **creación de redes sociales del NODESS** ya que a lo largo del año se llevan a cabo diversas estrategias dentro de la Red Nacional de NODESS las cuales podemos difundir más rápidamente desde una red social.

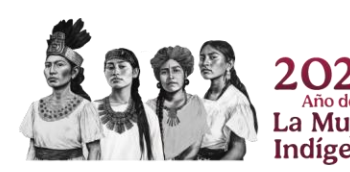

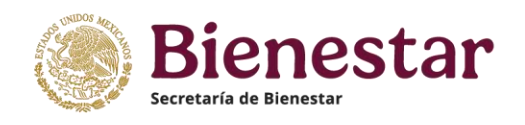

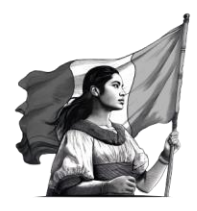

**Tip:** Usa los navegadores *Chrome* o *Firefox,* debido a que esos son mayormente compatibles con la plataforma.

**Recordatorio:** El sistema por seguridad cuenta con una validación de inactividad, si en un periodo de 20 minutos no detecta movimiento en la sesión activa, automáticamente será cerrada y deberá volver a llenar los campos no guardados.

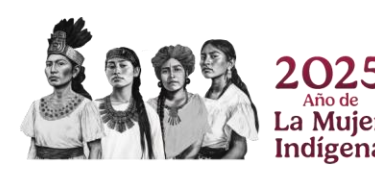

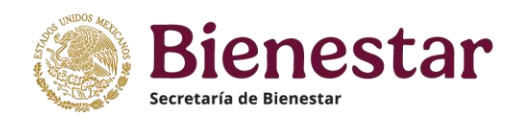

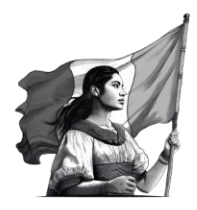

#### 2. ACCESO AL SISTEMA

A) Para ingresar a la plataforma de acreditación ingresa a <u>https://preregistronodess.inaes.gob.mx/nodess/nodess.asp</u>
 Dirígete a la sección **"ACREDITACIÓN 2025"** y da click sobre el recuadro con el mismo nombre

Proceso de Acreditación

Acreditación NODESS 2025

¡Sigue siendo parte de la Red!

A) Una vez que hayas logrado entrar deberás introducir tu **folio** y tu **contraseña** en los apartados correspondientes, una vez introducidos se tendrá que dar **click** en el botón **INGRESAR** y te llevará a la primera sección del cuestionario a ingresar

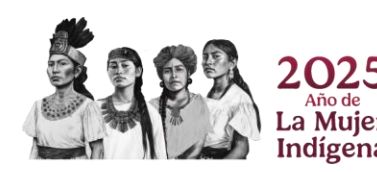

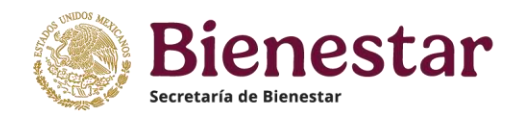

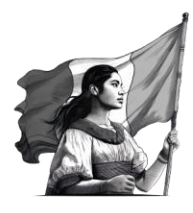

| GOBJERNO DE<br>MÉXICO                                                                                                    |                          | Trámites | Gobierno | ٩ |
|----------------------------------------------------------------------------------------------------|--------------------------|----------|----------|---|
|                                                                                                    |                          |          |          |   |
| 3 ienvenidos                                                                                                    |                          |          |          |   |
| este apartado deberá capturar y actualizar la información y do                                                                     | ocumentos de su alianza. |          |          |   |
|                                                                                                    |                          |          |          |   |
|                                                                                                    |                          |          |          |   |
| Debe contar con folio y contraseña para ir                                                                                         | ngresar                  |          |          |   |
| Debe contar con folio y contraseña para ir<br><sup>olio:</sup>                                                                     | ngresar                  |          |          |   |
| Debe contar con folio y contraseña para ir<br>olio:<br>Ingresa tu folio                                                            | ngresar                  |          |          |   |
| Debe contar con folio y contraseña para ir<br>Folio:<br>Ingresa tu folio<br>Contraseña:                                            | ngresar                  |          |          |   |
| Debe contar con folio y contraseña para ir<br><sup>colio:</sup><br>Ingresa tu folio<br><b>contraseña:</b><br>Ingresa tu Contraseña | ngresar                  |          |          |   |
| Debe contar con folio y contraseña para ir<br>Folio:<br>Ingresa tu folio<br>Contraseña:<br>Ingresa tu Contraseña                   | ngresar                  |          | Ingresa  |   |

B) En caso de haber olvidado tu contraseña deberás tener a la mano tu **Folio**. Deberás dejar registrado el folio en su respectivo apartado y posteriormente dentro de la misma página de entrada puedes encontrar el apartado "¿Olvidaste tu contraseña?", se tendrá que dar click sobre las letras aquí y se enviará la contraseña al correo electrónico con el que se dio de alta el folio.

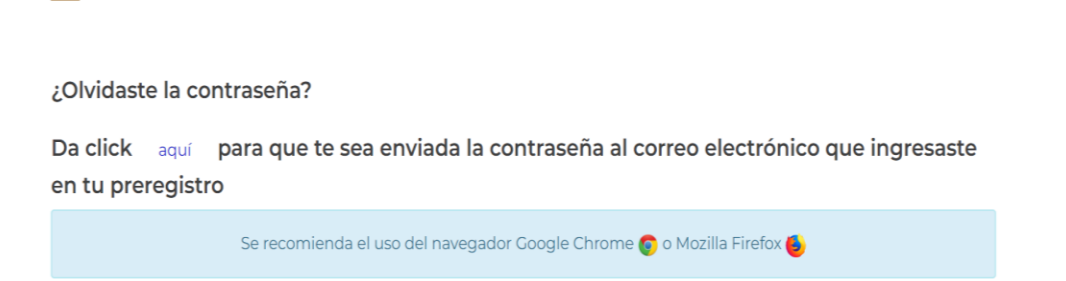

Una vez ingresando los datos correctos, se mostrará la pantalla de Bienvenida.

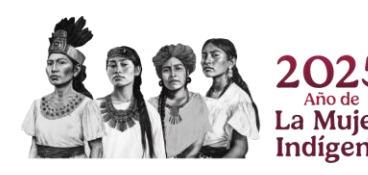

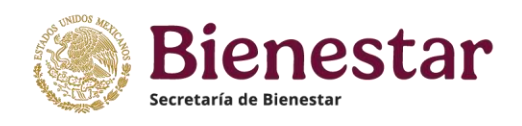

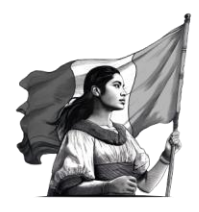

**Importante:** El sistema por seguridad cuenta con una validación de inactividad, si en un periodo de 20 minutos no detecta movimiento en la sesión activa, automáticamente será cerrada.

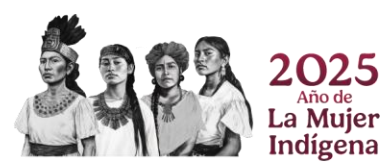

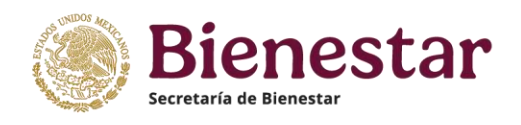

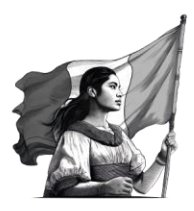

#### **3. DATOS DEL NODESS**

Una vez dentro de la plataforma el primer apartado a llenar será el apartado "Datos NODESS".

#### 3.1.- ¿Cómo cambiar el nombre del NODESS?

Al ingresar la plataforma arrojara los datos generales de tu NODESS.

En caso de que el NODESS haya cambiado de nombre o simplemente no se encuentre correctamente registrado, colóquese en la **pregunta 2** y seleccione la **opción "NO"**, esta opción le desplegará la **pregunta 3** donde deberá **Agregar el nuevo nombre del NODESS**, en caso de que se mantenga vigente el nombre original del NODESS seleccione la opción **"SI"** 

| - Captura los datos y c<br>botón "Revisa y Envia<br>- Seleccione la opción | la click en el botón "guardar", al termina<br>r la Actualización"<br>deseada | r de capturar los datos de 1 | odas las pestañas da click en el |
|----------------------------------------------------------------------------|------------------------------------------------------------------------------|------------------------------|----------------------------------|
| 1 Datos del NODESS                                                         | 2 Gobernanza, intercooperación y resultado                                   | 3 Acciones del NODESS        | 4 Fortalecimiento del NODESS     |
| 1. Nombre del NOD                                                          | ESS:                                                                         |                              |                                  |
| nuevo nombre 2                                                             |                                                                              |                              |                                  |
| 2. Indique si se enc                                                       | uentra vigente el nombre seleccionado:                                       |                              |                                  |
| No                                                                         |                                                                              | ~                            |                                  |
| 3. De ser negativa l                                                       | a respuesta anterior. Por favor indique e                                    | l nuevo nombre               |                                  |
|                                                                            |                                                                              |                              |                                  |
| 4. Folio SINCA:                                                            |                                                                              |                              |                                  |

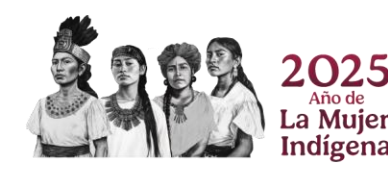

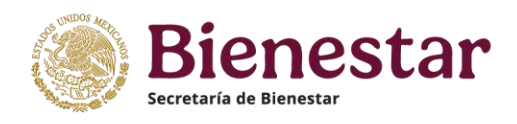

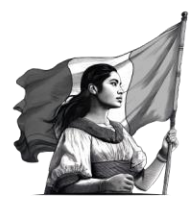

A continuación, deberás agregar al **"Enlace de la Alianza" quien** será el portavoz de los actores que conforman el NODESS para establecer contacto **directo** con el INAES y la Red Nacional de NODESS a través de correo y mensajería móvil.

Capture el Enlace de la Alianza:

Agregar Enlace de la Alianza

Este botón te dirigirá al llenado de datos del enlace en donde deberás tener a la mano una Identificación Oficial del enlace de la alianza, que contenga CURP y domicilio, así como correo electrónico y un número telefónico compatible con la aplicación de WhatsApp ya que será incluido en el Grupo Oficial de la Red Nacional de NODESS

| CURP*:               |                            |                             |
|----------------------|----------------------------|-----------------------------|
| Ingresa la CURP      | Mostrar Datos CURP         |                             |
| Nombre(s)*:          | Primer apellido*:          | Segundo apellido*:          |
| Ingresa tu nombre    | Ingresa tu primer apellido | Ingresa tu segundo apellido |
| Correo electrónico*: | Lada*: Teléfono*:          |                             |
| ejemplo@dominio.com  | Lada Teléfono fijo         |                             |
| Puesto*:             |                            |                             |
| Ingrese el Puesto    |                            |                             |

Para capturar el domicilio del enlace de la alianza deberás presionar el botón **"Capturar Domicilio del enlace de la alianza"** 

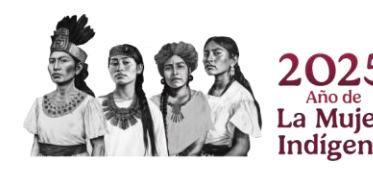

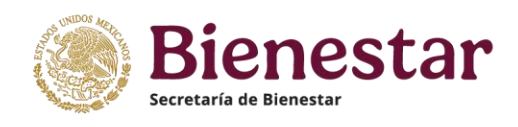

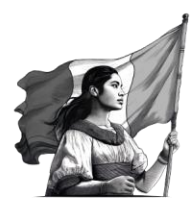

Capturar Domicilio del enlace de la alianza

No olvides presionar el botón "Guardar" para salvar la información

#### 3.2. ¿Qué información se necesita de cada miembro del NODESS?

Dentro de la Plataforma se encuentran cargados los datos de su NODESS. En este apartado podrá visualizar a los actores que integran su alianza. Para revisar y/o editar los datos de los actores, siga los siguientes pasos.

A) Datos Generales de Actores: Puede confirmar o actualizar los datos de los actores haciendo click en el número de color azul que aparece en el apartado "Selecciona actor a editar" esto te dirigirá al apartado "Actualización de actores de la alianza"

**NOTA**: Favor de realizar este ejercicio con cada uno de los actores

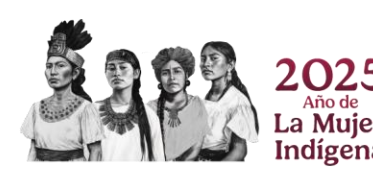

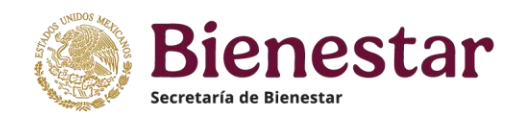

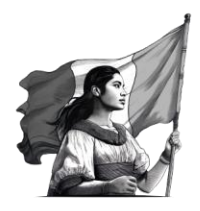

| Selecciona<br>Actor(es)<br>a eliminar | Selecciona<br>Actor<br>a editar | Nombre<br>del<br>Actor | Tipo de<br>Actor                              | Figura<br>Jurídica                                                   | Documentos de<br>existencia e identidad | Domicilio del<br>Actor | Datos del<br>Enlace |
|---------------------------------------|---------------------------------|------------------------|-----------------------------------------------|----------------------------------------------------------------------|-----------------------------------------|------------------------|---------------------|
|                                       | 1                               | UACM                   | Institución de<br>Educación                   | No Aplica                                                            | Documentación cargada                   | Domicilio Capturado    | Enlaces del actor   |
|                                       | 2                               | Colegio X              | Institución de<br>Educación                   | No Aplica                                                            | Documentación cargada                   | Captura Domicilio      | Enlaces del actor   |
|                                       | 3                               | asdads                 | Organismo del Sector<br>Social de la Economía | Sociedades Cooperativas de<br>productores de bienes y/o<br>servicios | Documentación cargada                   | Captura Domicilio      | Enlaces del actor   |

En los primeros apartados te desplegara un menú de opciones en donde podrás elegir la que mejor corresponda al actor que estas actualizando.

**Importante:** No olvides **seleccionar** el **"Tipo de actor"** ya que si no lo haces esto puede hacer que no se guarde el tipo de institución que estas registrando y tener problemas al momento de enviar tu solicitud de acreditación.

#### Actualización de Actores de la Alianza

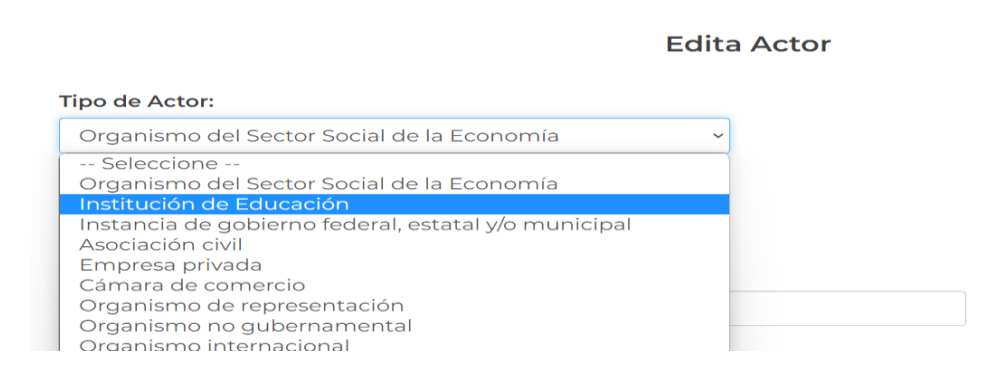

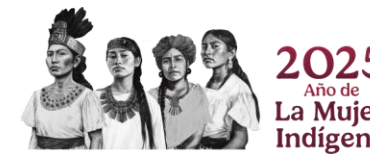

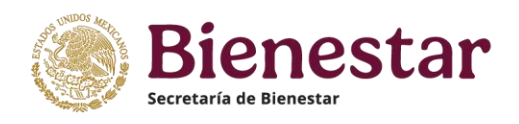

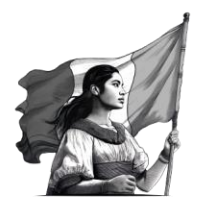

Cuando se trata de un **actor** que es una **OSSE**, es **importante mencionar el giro o la actividad económica OSSE** al que se dedica, es decir es la forma en la que se clasifica un negocio a partir de la actividad que realiza para obtener guanacias, por ejemplo: producción, distribución de bienes y servicios agrícolas, pecuarios u hoteleros.

La actividad económica del OSSE solo aparecerá al actualizar o agregar los datos de este actor dar **"click"** en el botón **"Buscar actividad"** y automáticamente te permitirá buscar la actividad de pertenencia.

#### Actividad económica del OSSE

| Para elegir el sector, sub sector, rama, clase y actividad de clic en el botón<br>"Buscar actividad". | Buscar actividad |
|----------------------------------------------------------------------------------------------------|------------------|
| Sector*:                                                                                              |                  |
| Construcción                                                                                          |                  |
| Subsector*:                                                                                           |                  |
| Construcción de obras de ingeniería civil                                                             |                  |
| Rama*:                                                                                                |                  |
| Otras construcciones de ingeniería civil                                                              |                  |
| Clase*:                                                                                               |                  |

**Recuerda:** el apartado de teléfono debe contener 10 dígitos. No olvides presionar el botón **"Guardar"** antes de salir de la página.

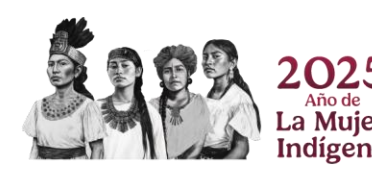

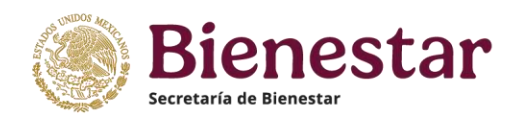

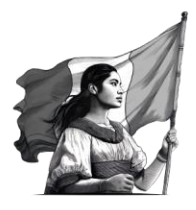

Para volver a la página de inicio deberás presionar el botón "Regresar"

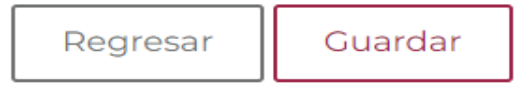

**B) Cargar o actualizar documentación.** Para revisar la Documentación cargada dentro de la plataforma deberás dar **click** sobre las letras azules **"Carga Documentación".** 

| Selecciona<br>Actor(es)<br>a eliminar | Selecciona<br>Actor<br>a editar | Nombre del<br>Actor                                               | Tipo de<br>Actor            | Figura<br>Jurídica | Documentos de<br>existencia e identidad | Domicilio del<br>Actor | Datos del<br>Enlace |
|---------------------------------------|---------------------------------|-------------------------------------------------------------------|-----------------------------|--------------------|-----------------------------------------|------------------------|---------------------|
|                                       | 1                               | UACM                                                              | Institución de<br>Educación | No<br>Aplica       | Carga Documentación                     | Domicilio Capturado    | Enlaces del actor   |
|                                       | 2                               | Colegio X                                                         | Institución de<br>Educación | No<br>Aplica       | Documentación cargada                   | Captura Domicilio      | Enlaces del actor   |
|                                       | 3                               | Centro de Investigaciones Biológicas del<br>Noroeste, S.C. CIBNOR | Institución de<br>Educación | No<br>Aplica       | Carga Documentación                     | Captura Domicilio      | Enlaces del actor   |

Dentro de esta pantalla se mostrará el listado de los documentos que deberán ser cargados en la plataforma.

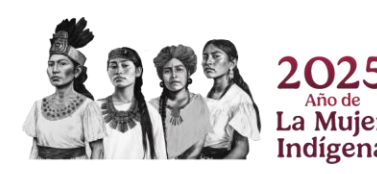

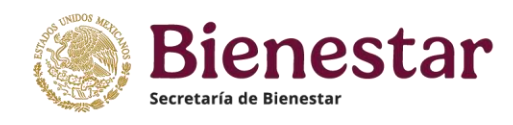

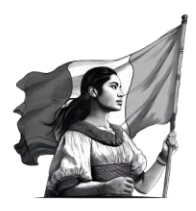

Regresar

#### Institución de Educación

| (OPCIONAL) Copia simple de acta constitutiva debidamente protocolizada, y, en su<br>la constancia de trámite); o copia simple del Decreto o Acuerdo de creación.                    | u caso, la última modificación a la                                  | a misma (podrá estar en trámite,                                         | pero deberán entregar                              |
|----------------------------------------------------------------------------------------------------|----------------------------------------------------------------------|--------------------------------------------------------------------------|----------------------------------------------------|
| Elegir archivo No se ha seleccionado ningún archivo                                                                                                    | Sin documento                                                        | Cargar Documento                                                         |                                                    |
| Identificación oficial vigente como credencial para votar expedida por el Institu<br>Servicio Militar Nacional), de la persona designada por parte de la Instancia de Go<br>NODESS. | uto Nacional Electoral, (antes IF<br>bierno Local, como representant | E), pasaporte vigente, cédula pri<br>le para integrar la alianza volunte | ofesional o cartilla del<br>ria que conformaría el |
| Elegir archivo No se ha seleccionado ningún archivo                                                                                                    | Sin documento                                                        | Cargar Documento                                                         |                                                    |
|                                                                                                    |                                                                      |                                                                          |                                                    |

Para realizar la carga del archivo, deberá seleccionar el archivo dando **click** en el botón **"Elegir archivo"**, el cual abrirá una ventana para explorar su equipo y poder escoger el documento:

**Importante:** Los documentos a subir tendrán que estar en formato PDF, debido a que la plataforma solo reconocerá ese formato

| OBJERNO DE<br>MEXICO                                                                                                    | C Abrir                                                                                                    | ×                           |
|----------------------------------------------------------------------------------------------------|----------------------------------------------------------------------------------------------------|-----------------------------|
| CERTIFICACIÓN <sub>Cerrar</sub>                                                                                                    | $\leftarrow$ $\rightarrow$ $\checkmark$ $\uparrow$ $\checkmark$ $\checkmark$ Descargas $\lor$ C                                                                                                    | Buscar en Descargas 🖉 🔎     |
| Pre-Folio: N0923000001<br>Actor: UACM<br>Institución de Educación<br>(OPCIONAL) Copia simple de acta constitutiva debidamente protocolizada, y, en su caso, la última modi<br>la constancia de trámite); o copia simple del Decreto o Acuerdo de creación.<br>Elegic archivo                  | Organizar  Vueva carpeta  Corganizar  Vorganizar  Vorg |                             |
| Identificación oficial vigente como credencial para votar expedida por el Instituto Nacional Electora<br>Servicio Militar Nacional), de la persona designada por parte de la Instancia de Gobierno Local, como re<br>NODESS.<br>Elegir archivo No se ha seleccionado ningún archivo Sin docum | ento Cargar Documento                                                                                                    | Archivo PDF  Abrir Cancelar |

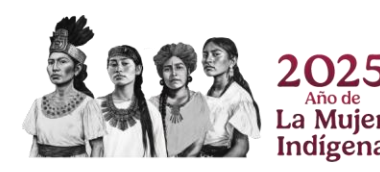

Regresar

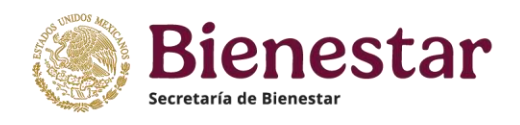

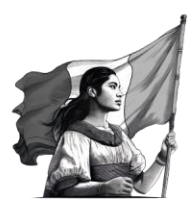

## Una vez seleccionado el archivo, debe dar **"click"** en **"Cargar Documento"**

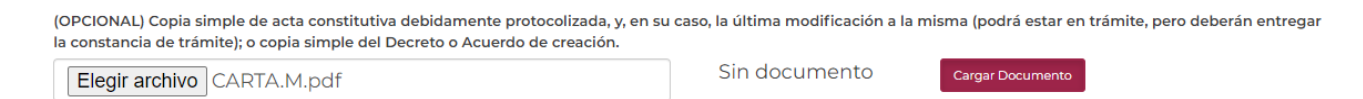

**B.1 En caso de necesitar eliminar un documento** bastara con presionar el botón de "Eliminar documento" para que se elimine el documento y se pueda cargar uno nuevamente

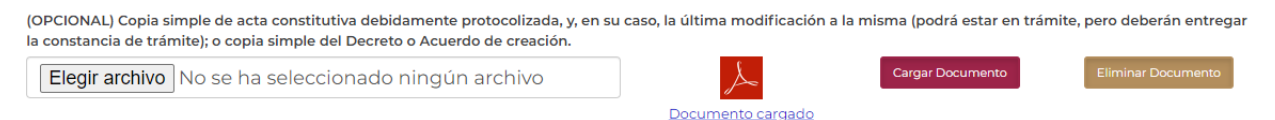

IMPORTANTE: En caso de cambiar el documento y continuar viendo el anterior, deberá presionar las siguientes 2 teclas juntas: Ctrl y
F5, en la ventana donde está visualizando el documento, para poder actualizar la vista desde el servidor

**TIP:** En caso de seguir persistiendo el problema, se comienda cambiar de navegador a *Firefox o Chrome* 

**Nota:** Favor de generar este ejercicio con todos los actores.

Una vez cargados los documentos deberán aparecer con el símbolo de PDF al finalizar puedes regresar a la sección de **Datos NODESS** presionando el botón **"Regresar"** 

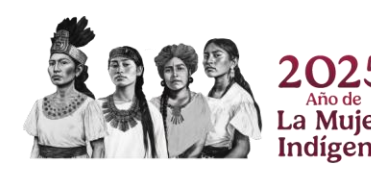

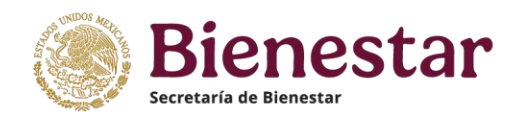

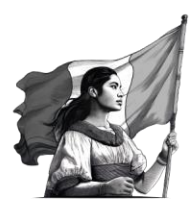

#### Institución de Educación

| (OPCIONAL) Copia simple de acta constitutiva debidamente protocolizada, y, en s<br>la constancia de trámite); o copia simple del Decreto o Acuerdo de creación.                  | u caso, la última modificación                                 | a la misma (podrá estar en trám                                        | iite, pero deberán entregar                                |
|----------------------------------------------------------------------------------------------------|----------------------------------------------------------------|------------------------------------------------------------------------|------------------------------------------------------------|
| Elegir archivo No se ha seleccionado ningún archivo                                                                                                    | ×                                                              | Cargar Documento                                                       | Eliminar Documento                                         |
|                                                                                                    | Documento cargado                                              |                                                                        |                                                            |
| Identificación oficial vigente como credencial para votar expedida por el Instit<br>Sevicio Militar Nacional), de la persona designada por parte de la Instancia de G<br>NODESS. | uto Nacional Electoral, (ante:<br>obierno Local, como represen | s IFE), pasaporte vigente, cédul<br>tante para integrar la alianza vol | a profesional o cartilla del<br>untaria que conformaría el |
| Elegir archivo No se ha seleccionado ningún archivo                                                                                                    | ×                                                              | Cargar Documento                                                       | Eliminar Documento                                         |
|                                                                                                    | Documento cargado                                              |                                                                        |                                                            |
|                                                                                                    |                                                                |                                                                        |                                                            |
|                                                                                                    |                                                                |                                                                        | Regresar                                                   |

#### C) Domicilio de los actores:

Una vez en la pantalla de inicio nos dirigimos al recuadro de "Actualice, agregue o confirme los Actores que integran la alianza", en este apartado nos dirigiremos a las letras azules "Domicilio Capturado" y se dará click sobre ellas.

| Selecciona<br>Actor(es)<br>a eliminar | Selecciona<br>Actor<br>a editar | Nombre del<br>Actor                                               | Tipo de<br>Actor            | Figura<br>Jurídica | Documentos de<br>existencia e identidad | Domicilio del<br>Actor | Datos del<br>Enlace |
|---------------------------------------|---------------------------------|-------------------------------------------------------------------|-----------------------------|--------------------|-----------------------------------------|------------------------|---------------------|
|                                       | 1                               | UACM                                                              | Institución de<br>Educación | No<br>Aplica       | Documentación cargada                   | Domicilio Capturado    | Enlaces del actor   |
|                                       | 2                               | Colegio X                                                         | Institución de<br>Educación | No<br>Aplica       | Documentación cargada                   | Captura Domicilio      | Enlaces del actor   |
|                                       | 3                               | Centro de Investigaciones Biológicas del<br>Noroeste, S.C. CIBNOR | Institución de<br>Educación | No<br>Aplica       | Carga Documentación                     | Captura Domicilio      | Enlaces del actor   |

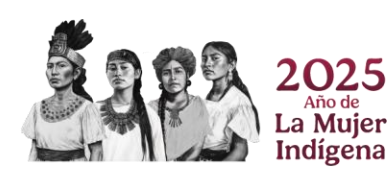

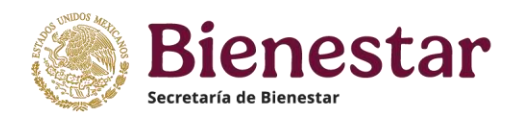

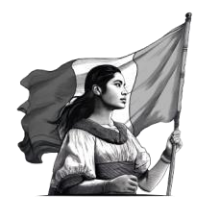

Nos aparecerá la siguiente pantalla en donde deberemos verificar y/o editar los datos que se nos requiera este ejercicio deberá hacerse de acuerdo a **cada uno de los actores NODESS.** 

| Código postal*:                      |                                      |                                 |   |
|--------------------------------------|--------------------------------------|---------------------------------|---|
| 66000                                | Consulta                             | C.P. SEPOMEX                    |   |
| Estado*:                             | Municipio o Alcaldía*:               | Localidad*:                     |   |
| NUEVO LEON<br>Tipo de asentamiento*: | GARCIA     Nombre del asentamiento*: | <ul> <li>CASA BLANCA</li> </ul> | ~ |

No olvides presionar el botón **"GUARDAR"** para salvar su información y puedas regresar a la **sección de Datos NODESS.** 

| Tipo de vialidad posterior*:  |            | Nombre de la vialidad posterior*:                |         |
|-------------------------------|------------|--------------------------------------------------|---------|
| NINGUNO                       | ~          | NINGUNA                                          |         |
| Descripción de la ubicación*: |            |                                                  |         |
|                               | No se admi | ten: "NA", "N/A, "DOMICILIO CONOCIDO", "NINGUNO" |         |
| casa amarilla                 |            |                                                  |         |
|                               |            |                                                  |         |
|                               |            |                                                  |         |
| * Campos obligatorios         |            |                                                  | Guardar |

**Actualizar los enlaces del NODESS:** Dentro del recuadro se deberá dar **click** en el botón **"Enlaces del actor".** 

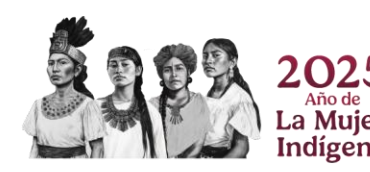

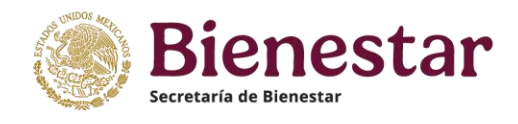

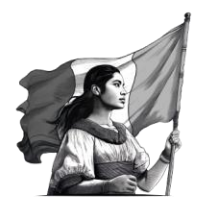

| Selecciona<br>Actor(es)<br>a eliminar | Selecciona<br>Actor<br>a editar | Nombre del<br>Actor                                               | Tipo de<br>Actor            | Figura<br>Jurídica | Documentos de<br>existencia e identidad | Domicilio del<br>Actor | Datos del<br>Enlace |
|---------------------------------------|---------------------------------|-------------------------------------------------------------------|-----------------------------|--------------------|-----------------------------------------|------------------------|---------------------|
|                                       | 1                               | UACM                                                              | Institución de<br>Educación | No<br>Aplica       | Documentación cargada                   | Domicilio Capturado    | Enlaces del actor   |
|                                       | 2                               | Colegio X                                                         | Institución de<br>Educación | No<br>Aplica       | Documentación cargada                   | Captura Domicilio      | Enlaces del actor   |
|                                       | 3                               | Centro de Investigaciones Biológicas del<br>Noroeste, S.C. CIBNOR | Institución de<br>Educación | No<br>Aplica       | Carga Documentación                     | Captura Domicilio      | Enlaces del actor   |

Esto los dirigirá a la pantalla de actualización de datos de los actores, para esto deberá tener a la mano los datos de contacto de los enlaces como correo **electrónico, CURP** y **Credencial de elector,** favor de rellenar todos los campos que se solicitan para todos los actores.

No olvides presionar el botón **"Guardar"** al finalizar para salvar la información.

| CURP*:                |           |                   |           |                         |
|-----------------------|-----------|-------------------|-----------|-------------------------|
| Ingresa la CURP       | Mostrar   | r Datos CURP      |           |                         |
| Nombre(s)*:           | Primer ap | ellido*:          | Segundo   | apellido*:              |
| Ingresa tu nombre     | Ingresa t | u primer apellido | Ingresa t | tu segundo apellido     |
| Correo electrónico*:  | Lada*:    | Teléfono*:        |           |                         |
| ejemplo@dominio.com   | Lada      | Teléfono fijo     |           |                         |
| Puesto*:              |           |                   |           |                         |
| Ingrese el Puesto     |           |                   |           |                         |
| * Campos obligatorios |           |                   |           |                         |
|                       |           | Regresar          | Guardar   | Ya no es posible editar |

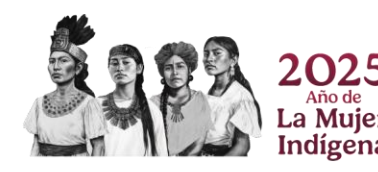

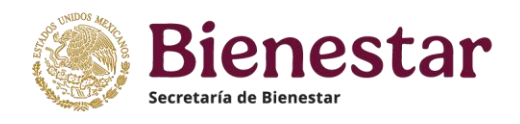

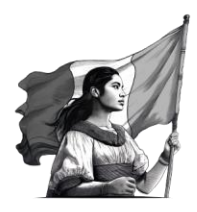

#### 3.4 ¿Cómo eliminar actores del NODESS?

Para eliminar un actor deberás seleccionar el cuadro en blanco que dice **"seleccionar actor a eliminar".** 

Actualice, agregue o confirme los Actores que integran la alianza con FOLIO : N0923000001

| Selecciona<br>Actor(es)<br>a eliminar | Selecciona<br>Actor<br>a editar | Nombre<br>del<br>Actor | Tipo de<br>Actor                              | Figura<br>Jurídica                                                   | Documentos de<br>existencia e identidad | Domicilio del<br>Actor | Datos del<br>Enlace |
|---------------------------------------|---------------------------------|------------------------|-----------------------------------------------|----------------------------------------------------------------------|-----------------------------------------|------------------------|---------------------|
|                                       | 1                               | UACM                   | Institución de<br>Educación                   | No Aplica                                                            | Documentación cargada                   | Domicilio Capturado    | Enlaces del actor   |
|                                       | 2                               | Colegio X              | Institución de<br>Educación                   | No Aplica                                                            | Documentación cargada                   | Captura Domicilio      | Enlaces del actor   |
|                                       | 3                               | asdads                 | Organismo del Sector<br>Social de la Economía | Sociedades Cooperativas de<br>productores de bienes y/o<br>servicios | Documentación cargada                   | Captura Domicilio      | Enlaces del actor   |
|                                       |                                 |                        |                                               |                                                                      |                                         |                        |                     |

E · Siguan sianda las mismas actoros?

Una vez seleccionados, te deslizaras a la **pregunta 5 y se seleccionará la respuesta "NO"** y se dará **click** en el botón **"ELIMINAR ACTORES".** 

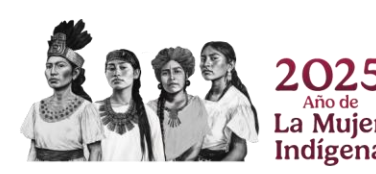

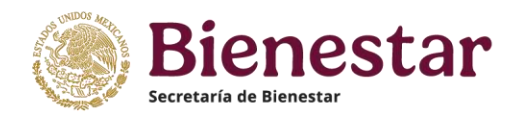

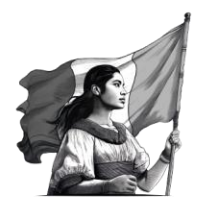

| GOBJERNO I<br>MÉXIC                   | DE<br><b>O</b>                  |                        |                                               |                                                                      |                                         | Trámit                 | es Gobierno <b>Q</b> |
|---------------------------------------|---------------------------------|------------------------|-----------------------------------------------|----------------------------------------------------------------------|-----------------------------------------|------------------------|----------------------|
| ERTIFIC                               | ación                           | Cerra                  | r                                             |                                                                      |                                         |                        |                      |
| Selecciona<br>Actor(es)<br>a eliminar | Selecciona<br>Actor<br>a editar | Nombre<br>del<br>Actor | Tipo de<br>Actor                              | Figura<br>Jurídica                                                   | Documentos de<br>existencia e identidad | Domicilio del<br>Actor | Datos del<br>Enlace  |
|                                       | 1                               | UACM                   | Institución de<br>Educación                   | No Aplica                                                            | Documentación cargada                   | Domicilio Capturado    | Enlaces del actor    |
|                                       | 2                               | Colegio X              | Institución de<br>Educación                   | No Aplica                                                            | Documentación cargada                   | Captura Domicilio      | Enlaces del actor    |
|                                       | 3                               | asdads                 | Organismo del Sector<br>Social de la Economía | Sociedades Cooperativas de<br>productores de bienes y/o<br>servicios | Documentación cargada                   | Captura Domicilio      | Enlaces del actor    |
| 5. ¿Sigi                              | uen sien                        | do los n               | nismos actores?:                              |                                                                      |                                         |                        |                      |
| No                                    |                                 |                        |                                               |                                                                      |                                         |                        | ~                    |
|                                       |                                 |                        |                                               |                                                                      | Agrega                                  | ar Actor Elimi         | nar Actor(es)        |

Se desplegará un recuadro confirmando la opción, presionar **ACEPTAR.** 

| ← C 🖒 htt      | tps://preregis                        | tronodess.ir                    | naes.gob.m             | x/Nodess/nodess.asp                           |                                                                      |                                         | P A                      |                         | £ ⊕ | • … |
|----------------|---------------------------------------|---------------------------------|------------------------|-----------------------------------------------|----------------------------------------------------------------------|-----------------------------------------|--------------------------|-------------------------|-----|-----|
| Lenovo Support | Lenovo 🗋 M                            | ИсАfee 🔶                        | Google Aca             | démico 📀 Prereg                               | jistronodess.inaes.gob.mx d                                          | lice                                    | O CONTR Enlaces   OPPEP: | SS 😽 Traducir cheap del |     | >   |
|                | COBJERNO<br>MEXIC                     | DE<br>CO                        |                        | ¿Esta s                                       | eguro de eliminar los registros A                                    | Actores seleccionados?                  | Trámite                  | es Gobierno <b>Q</b>    |     | Â   |
|                | CERTIFIC                              | CACIÓN                          | Cerra                  |                                               |                                                                      |                                         |                          |                         |     |     |
|                | Selecciona<br>Actor(es)<br>a eliminar | Selecciona<br>Actor<br>a editar | Nombre<br>del<br>Actor | Tipo de<br>Actor                              | Figura<br>Jurídica                                                   | Documentos de<br>existencia e identidad | Domicilio del<br>Actor   | Datos del<br>Enlace     |     |     |
|                |                                       | 1                               | UACM                   | Institución de<br>Educación                   | No Aplica                                                            | Documentación cargada                   | Domicilio Capturado      | Enlaces del actor       |     | - 1 |
|                | 0                                     | 2                               | Colegio X              | Institución de<br>Educación                   | No Aplica                                                            | Documentación cargada                   | Captura Domicilio        | Enlaces del actor       |     | - 1 |
|                |                                       | 3                               | asdads                 | Organismo del Sector<br>Social de la Economía | Sociedades Cooperativas de<br>productores de bienes y/o<br>servicios | Documentación cargada                   | Captura Domicilio        | Enlaces del actor       |     |     |
|                | 5. ¿Sig                               | uen sien                        | do los n               | nismos actores?:                              |                                                                      |                                         |                          |                         |     |     |
|                | No                                    |                                 |                        |                                               |                                                                      |                                         |                          | ~                       |     |     |
|                |                                       |                                 |                        |                                               |                                                                      | Agrega                                  | ar Actor Elimi           | nar Actor(es)           |     |     |
|                | Agre                                  | egue                            | o mo                   | difique la c                                  | obertura del F                                                       | Pre-Folio: N0923                        | 3000001                  |                         |     |     |

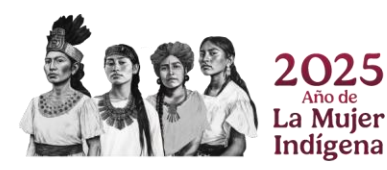

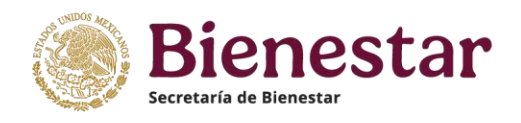

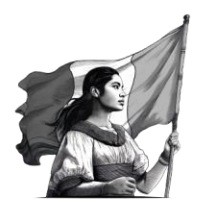

Confirmar que en el recuadro ya no aparezcan más actores a Eliminar.

| Actu<br>FOLI                          | tualice, agregue o confirme los Actores que integran la alianza con<br>ILIO : N0923000001 |                     |                          |                    |                                         |                        |                     |  |  |  |  |  |
|---------------------------------------|-------------------------------------------------------------------------------------------|---------------------|--------------------------|--------------------|-----------------------------------------|------------------------|---------------------|--|--|--|--|--|
|                                       |                                                                                           |                     |                          |                    |                                         |                        |                     |  |  |  |  |  |
| Selecciona<br>Actor(es)<br>a eliminar | Selecciona<br>Actor<br>a editar                                                           | Nombre del<br>Actor | Tipo de<br>Actor         | Figura<br>Jurídica | Documentos de<br>existencia e identidad | Domicilio del<br>Actor | Datos del<br>Enlace |  |  |  |  |  |
|                                       | 1                                                                                         | UACM                | Institución de Educación | No Aplica          | Documentación cargada                   | Domicilio Capturado    | Enlaces del actor   |  |  |  |  |  |
|                                       | 2                                                                                         | Colegio X           | Institución de Educación | No Aplica          | Documentación cargada                   | Captura Domicilio      | Enlaces del actor   |  |  |  |  |  |
| 5. ¿Sigu                              | en siendo                                                                                 | o los mism          | os actores?:             |                    |                                         |                        |                     |  |  |  |  |  |
| Sele                                  | ecciona                                                                                   |                     |                          |                    |                                         |                        | ~                   |  |  |  |  |  |

#### 3.5 ¿Cómo integrar miembros del NODESS?

En el caso de que desee integrar a más integrantes a su alianza, favor de desplazarse a la **pregunta Núm. 5** en esta seleccionar la opción "NO", se desplegará el botón "AGREGAR ACTOR" al seleccionarlo se desplegará una nueva pantalla con el subtítulo **NUEVO ACTOR.** 

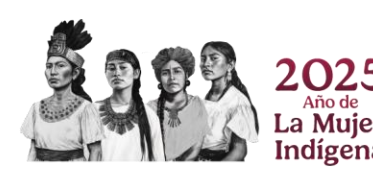

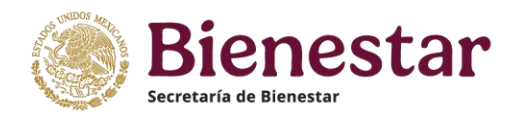

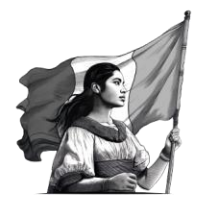

| Actu<br>FOLI                          | alice, a<br>O : NO              | agregu<br>923000    | e o confirme<br>)001     | e los A            | ctores que inte                         | gran la alianz         | a con               |
|---------------------------------------|---------------------------------|---------------------|--------------------------|--------------------|-----------------------------------------|------------------------|---------------------|
| Selecciona<br>Actor(es)<br>a eliminar | Selecciona<br>Actor<br>a editar | Nombre del<br>Actor | Tipo de<br>Actor         | Figura<br>Jurídica | Documentos de<br>existencia e identidad | Domicilio del<br>Actor | Datos del<br>Enlace |
|                                       | 1                               | UACM                | Institución de Educación | No Aplica          | Documentación cargada                   | Domicilio Capturado    | Enlaces del actor   |
|                                       | 2                               | Colegio X           | Institución de Educación | No Aplica          | Documentación cargada                   | Captura Domicilio      | Enlaces del actor   |
| 5. ¿Sigu<br>No                        | ien siendo                      | o los mism          | os actores?:             |                    |                                         |                        | ~                   |

Esta nueva pantalla deberá aparecer el subtítulo de **NUEVO ACTOR** le pedirá los datos del nuevo actor favor de **NO DEJAR** espacios **VACÍOS.** 

#### Actualización de Actores de la Alianza

|                              | Nuevo | Actor                                         |
|------------------------------|-------|-----------------------------------------------|
| Tipo de Actor:               |       |                                               |
| Seleccione                   | ~     |                                               |
| Nombre del Actor:            |       |                                               |
| Representante de la Alianza: |       | Nombramiento del Representante de la Alianza: |

No olvides **"GUARDAR"** toda tu información, podrás salir con el Botón **"REGRESAR"** que te llevará de regreso a la sección de DATOS NODESS.

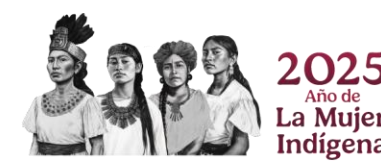

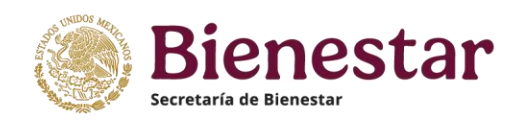

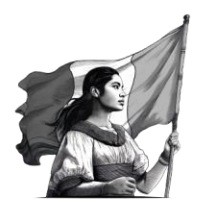

| Regresar | Guardar |
|----------|---------|
|----------|---------|

#### 3.6 ¿Cómo eliminar, editar o agregar una cobertura del NODESS?

Dentro de este apartado podrá eliminar, editar o agregar la cobertura de acción de sus NODESS.

Si está de acuerdo con las coberturas en la **Pregunta 7**, seleccione **"SI"** y pase a la siguiente pregunta.

En caso de estar en **desacuerdo** se desplazará hacia la pregunta 6, en donde responderá **"NO"** para poder eliminar o agregar una cobertura, al elegir **"No"** se desplegarán los botones de **"ELIMINAR COBERTURA"** y **"AGREGAR COBERTURA"**, responda según sea el caso.

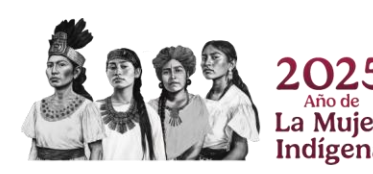

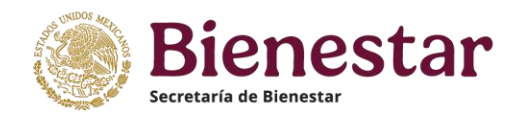

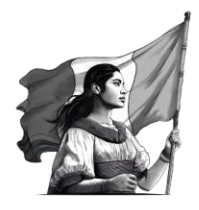

| Agregu                             | le o mo                          | difique la co      | bertura del Pre-        | Folio: NO    | 923000022                    |
|------------------------------------|----------------------------------|--------------------|-------------------------|--------------|------------------------------|
| Selecciona<br>región<br>a eliminar | Selecciona<br>región<br>a editar | Región             | Entidad(es)             | Municipio(s) | Localidad(es)                |
|                                    | 5                                | Zona bajio -centro | BAJA CALIFORNIA SUR     | MULEGE       | ÁNGEL CÉSAR MENDOZA ARÁMBURO |
|                                    |                                  |                    | COAHUILA DE ZARAGOZA    | ALLENDE      | ANTONIO HERNÁNDEZ ORTIZ      |
| 7. ¿Se encu                        | uentran vige                     | ntes los municipio | s en donde impactan las | acciones?:   |                              |

#### D) Eliminar cobertura:

Para esto deberá seleccionar la cobertura de la región a eliminar seleccionando las casillas del apartado "Selecciona región a eliminar".

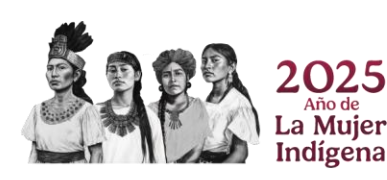

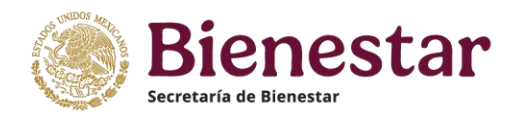

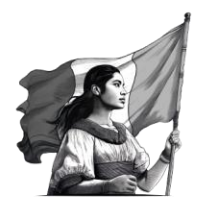

| Agregu                             | ie o mod                         | ifique la cob   | ertura del Pre-Fo   | lio: N0923000001  |               |
|------------------------------------|----------------------------------|-----------------|---------------------|-------------------|---------------|
| Selecciona<br>región<br>a eliminar | Selecciona<br>región<br>a editar | Región          | Entidad(es)         | Município(s)      | Localidad(es) |
|                                    | 4                                | region pruebal  | JALISCO             | AUTLAN DE NAVARRO | BUENAVISTA    |
|                                    |                                  |                 | MICHOACÁN DE OCAMPO | COTIJA            | EL CARRIZAL   |
|                                    |                                  |                 |                     |                   |               |
|                                    | 5                                | Región prueba 2 | AGUASCALIENTES      | AGUASCALIENTES    | ACAPULCO      |
|                                    |                                  |                 | MICHOACÁN DE OCAMPO | BRISEÑAS          | IBARRA        |

Presione el botón **"ELIMINAR COBERTURA"** teniendo las casillas de la información seleccionada en el cuadro superior y esta se eliminará.

| 7. ¿Se encuentran vigentes los municipios en donde impactan las acciones?: |   |
|----------------------------------------------------------------------------|---|
| Si                                                                         | ~ |

A) Para agregar una cobertura solo presione el botón "AGREGAR COBERTURA ", se mostrará una pantalla donde deberá definir un nombre para identificar cada región que agregará y debe presionar el botón GUARDAR.

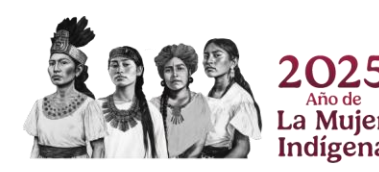

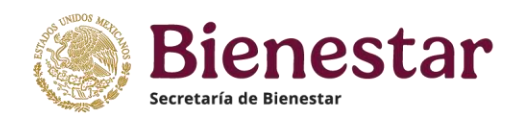

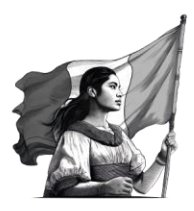

|         | Folio: N0923000001<br>Nuevo registro de cobertura |   |          |
|---------|---------------------------------------------------|---|----------|
| Región: |                                                   |   | Guardar  |
|         |                                                   | I | Regresar |

Posteriormente se desplegará en la misma pantalla un apartado en donde podrá agregar las entidades, municipios y localidades que integran, dar **click** en el botón **"AGREGAR".** 

| Región: | NORTE   |           | Guardar   |
|---------|---------|-----------|-----------|
|         |         |           | Agregar   |
|         | entidad | Municipio | Localidad |
|         |         |           |           |
|         |         |           | Regresar  |

Esto permitirá que se desplieguen las entidades, municipios y localidades de su cobertura.

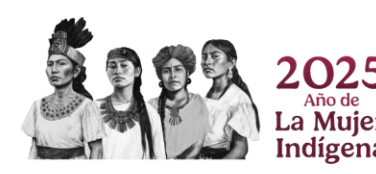

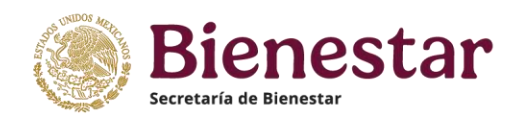

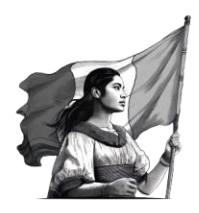

Agregar

Regresar

|   | entidad                                                                                                    | Municipio    | Localidad    |          |
|---|----------------------------------------------------------------------------------------------------|--------------|--------------|----------|
| 1 | Seleccione 🗸                                                                                                    | Seleccione 🗸 | Seleccione 🗸 | Eliminar |
|   | Seleccione AGUASCALIENTES BAJA CALIFORNIA BAJA CALIFORNIA SUR CAMPECHE COAHUILA DE ZARAGOZA COLIMA CHIAPAS CHIHUAHUA CIUDAD DE MÉXICO DURANGO GUANAJUATO GUERRERO HIDALGO JALISCO MÉXICO MICHOACÁN DE OCAMPO MORELOS NAYARIT NUEVO LEÓN |              | [            | Regresar |

Para agregar otra localidad o municipio solo debe dar **click** el botón **"AGREGAR".** Esto abrirá una sección más en donde podrá seleccionar la información correspondiente.

|   | entidad |   | Municipio   |   | Localidad         |   |          |
|---|---------|---|-------------|---|-------------------|---|----------|
| 1 | COLIMA  | ~ | IXTLAHUACAN | ~ | COSMECAYÁN PUERTO | ~ | Eliminar |
| 2 | COLIMA  | ~ | IXTLAHUACAN | ~ | CAUTÁN            | ~ | Eliminar |

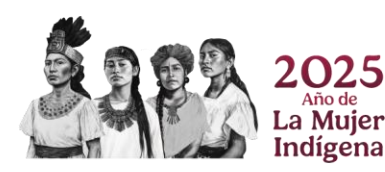

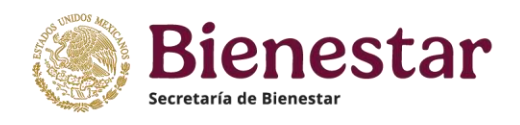

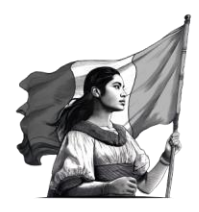

#### 3.7 ¿Cómo editar la cobertura del NODESS?

Para poder editar deberá dar **click** sobre los **NUMEROS** que aparecen en color azul dentro del apartado **"SELECCIONA REGION A EDITAR".** 

| Selecciona<br>región<br>a eliminar | Selecciona<br>región<br>a editar | Región         | Entidad(es)         | Municipio(s)      | Localidad(es) |
|------------------------------------|----------------------------------|----------------|---------------------|-------------------|---------------|
|                                    | 4                                | region pruebal | JALISCO             | AUTLAN DE NAVARRO | BUENAVISTA    |
|                                    |                                  |                | MICHOACÁN DE OCAMPO | ΟΤΙΑ              | EL CARRIZAL   |
|                                    |                                  |                |                     |                   |               |

Esto redireccionará a nueva pantalla donde podrá **EDITAR** o **AGREGAR** las coberturas mediante los botones **"AGREGAR"** o **"ELIMINAR"** entidades, municipios o localidades.

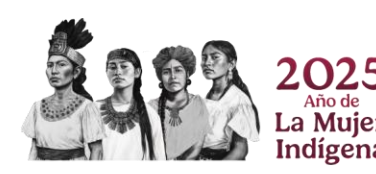

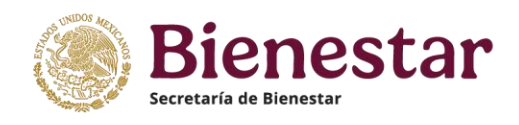

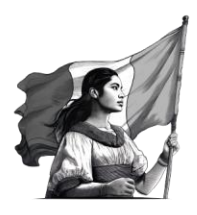

| ۲ | GOBIERNO DE<br>MÉXICO |        |                          | Trámites          | Gob | ierno | ٩    |
|---|-----------------------|--------|--------------------------|-------------------|-----|-------|------|
| С | ERTIFICACIÓN          | Cerrar |                          |                   |     |       |      |
|   | Región:               | norte  |                          |                   | Gua | ardar |      |
|   | _                     |        |                          |                   |     | Agi   | egar |
|   | entidad               |        | Municipio                | Localidad         |     |       |      |
| 1 | NAYARIT               | ~      | TEPIC                    | ABELARDO CHAPARRO | ~   | Elim  | nar  |
| 2 | OAXACA                | ~      | CONSTANCIA DEL ROSARIO 🗸 | PIEDRA BLANCA     | ~   | Elim  | nar  |
| 3 | CAMPECHE              | ~      | HECELCHAKAN ~            | CHUNKANÁN         | ~   | Elim  | nar  |

**NOTA:** Esta pantalla guarda en automático los cambios para regresar a la sección de DATOS NODESS sólo debes oprimir el botón **"REGRESAR".** 

#### 3.10 ¿Cómo subir el logotipo del NODESS?

Dentro la pregunta 8 podrás actualizar tu logotipo de la siguiente forma:

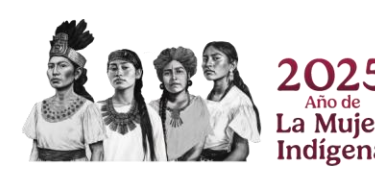

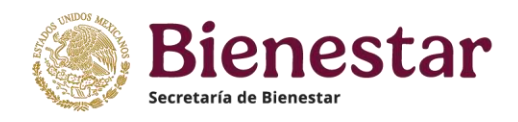

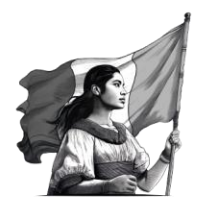

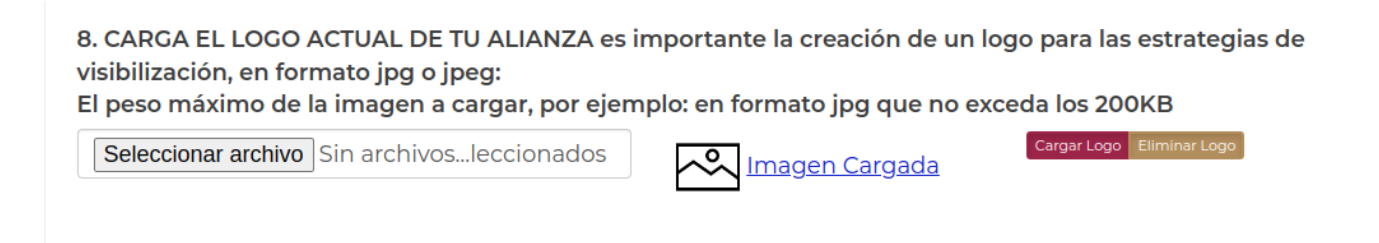

Para cargar tu logo deberás contar con el en formato JPG, posteriormente das **click** en el botón **EXAMINAR**, seleccionas tu LOGO y presionas **ABRIR** y estará cargado tu LOGO.

| Organizar 👻 Nueva carpeta                 | III 🗸 🔲 🕜 Trámites Cobierno 🔍           |
|-------------------------------------------|-----------------------------------------|
| ↑ Inicio ↓ LOGO NODESS ↓ celene - Persona |                                         |
|                                           | ~ ·                                     |
| 🔚 Escritorio 📌                            | pertura(s) Eliminar Cobertura(s)        |
| Uescargas *                               |                                         |
| Documentos *                              | ~                                       |
|                                           | uevo diseño                             |
| Alchivos                                  | Cargar Fotografia Eliminar Fotografia   |
|                                           |                                         |
|                                           |                                         |
|                                           | Guardar Revisa y envia la actualización |

Si das **click** sobre la imagen y podrás visualizar tu logo.

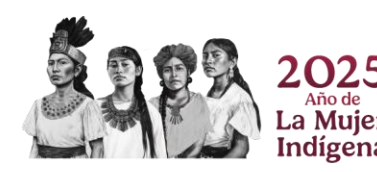

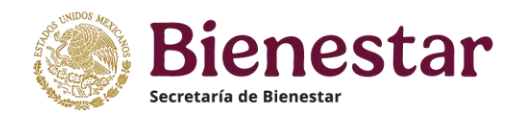

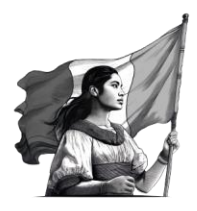

| Elegir archivo LOGO NODESS.jpeg | Imagen Cargada | Cargar Fotografía Eliminar Fotografía |
|---------------------------------|----------------|---------------------------------------|
|                                 |                |                                       |
|                                 |                |                                       |
|                                 |                |                                       |

**IMPORTANTE:** En caso de cambiar el documento y continuar viendo el anterior, deberá **presionar** las siguientes **2 teclas juntas: Ctrl** y **F5,** en la ventana donde está visualizando el documento, para poder actualizar la vista desde el servidor.

En caso de que el problema persista, se recomienda cambiar de navegador, los navegadores recomendados son *Firefox o Chrome*.

No olvides guardar tu progreso con el botón "GUARDAR" y continuar con la siguiente sección, sólo cuando tengas las cuatro secciones terminadas se oprimirá el botón "REVISAR Y ENVÍA LA ACTUALIZACIÓN".

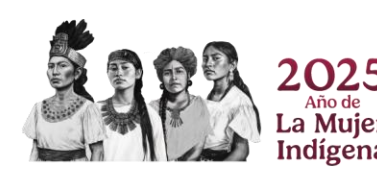

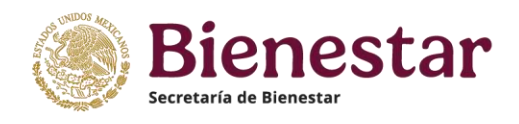

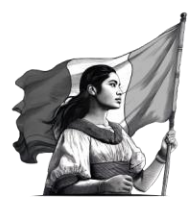

#### **4. GOBERNANZA, INTERCOOPERACIÓN Y RESULTADOS**

#### 4.1 Sobre la toma decisiones dentro del NODESS.

De las **preguntas 9 a la 15** seleccione la opción con la que más se identifique.

En la **pregunta 16** Seleccione la respuesta que mejor lo represente deberá **seleccionar por lo menos una** y en caso de que **Ninguna** lo represente, favor de **especificar** dentro del apartado **"Otras"** en menos de **500 palabras (en caso de exceder este límite, no podrá concluir el llenado).** 

| 16. Seleccione el tipo(s) de aliado(s) territorial(es) -distinto a integrantes y NODESS- con los que ha establecido<br>Alianza su NODESS (puede ser más de una).                                                                                                    |                                                                                                    |  |  |  |  |
|----------------------------------------------------------------------------------------------------|----------------------------------------------------------------------------------------------------|--|--|--|--|
| <ul> <li>Institución educativa</li> <li>Centro de investigación</li> <li>Instancia de gobierno federal, estatal y/o municipal</li> <li>Asociación civil</li> <li>Empresa privada</li> <li>Cámara de comercio</li> <li>Cámara de industria</li> <li>Organismo de representación</li> </ul> | ☑ Organismo no gubernamental<br>□ Organismo internacional<br>□ Comunidades de Aprendizaje Campesino<br>☑ Ninguno |  |  |  |  |
| Otra. Especifique                                                                                                    |                                                                                                    |  |  |  |  |
| Hospital pediatra                                                                                                    |                                                                                                    |  |  |  |  |

No olvide guardar su progreso dando **click** en el botón **"GUARDAR"**, el botón **"Revisar y envía la actualización"** sólo se utilizará cuando ya estén **completas** las cuatro secciones de la plataforma.

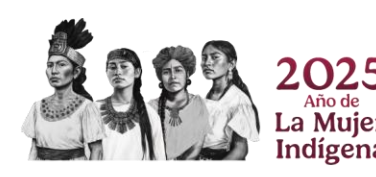

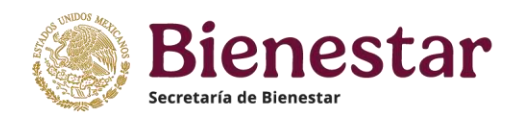

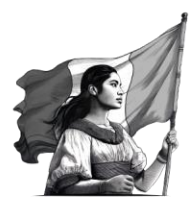

#### En la pregunta **17**, seleccione la opción que mejor corresponda.

17. El NODESS promueve la difusión, divulgación de las acciones de su trabajo y los resultados obtenidos en el territorio. Seleccione la casilla con el valor que se sienta más identificado

Si, totalmente -- Selecciona --Si, totalmente No, en lo absoluto Ocasionalmente

En la pregunta **18**, primero seleccione los medios que utiliza para la difusión de las actividades del NODESS. Posteriormente, si cuenta con sus respectivos links, puede agregarlos como se muestra a continuación:

| 18. Que tipo de medios utiliza para la difusión (puede ser más de una) |
|------------------------------------------------------------------------|
| Boletín                                                                |
| ✓ Periódico                                                            |
| Correo electrónico                                                     |
| Z Chat                                                                 |
| Foros y eventos                                                        |
| Z Ninguno                                                              |
| Redes sociales indicar el o los link                                   |
| https://www.facebook.com/INAESMexico                                   |
| Página web indicar el link                                             |
|                                                                        |
| Otra. Especifique                                                      |
|                                                                        |
|                                                                        |

En la pregunta **19**, si su NODESS cuenta con alguna experiencia que considere representativa de su labor en territorio, puede compartirla dando la opción **SÍ**, en caso de no disponer de una,

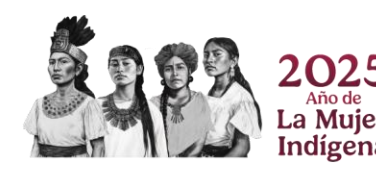

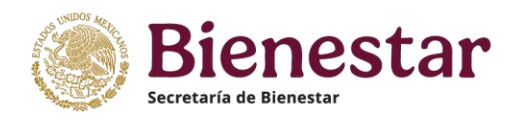

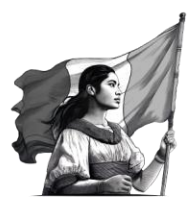

×

## simplemente le da click en **NO** y puede continuar con la siguiente pregunta.

19. ¿Dispone de algún resultado o buena práctica que se caracterice como innovador en su territorio y que deseé compartir con la RED Nacional de NODESS?:

Si

19.1. Describa el(los) tema(s) o actividad(es) que le gustaría compartir?

En el caso de la pregunta **20**, usted puede elegir entre las opciones de estrategias que usa o tiene proyectado utilizar para difundir las acciones que realizan como NODESS, si entre las mismas no hay alguna que se ajuste a su respuesta, puede hacer uso de la casilla **Otra. Especifique**, de este modo puede redactar la(s) estrategia(s) particular(es) que en su alianza les ha fortalecido.

20. Seleccione en que estrategias se especializó el trabajo del NODESS O Pre-NODESS (puede ser más de una).

□ Formación e investigación.

Divulgación, difusión y publicación.

🗆 Fortalecimiento y acompañamiento

 $\Box$  Emprendimiento asociativo.

Otra. Especifique

GESTION DE EMPRESAS COOPS

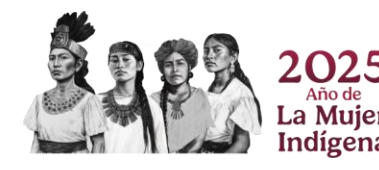

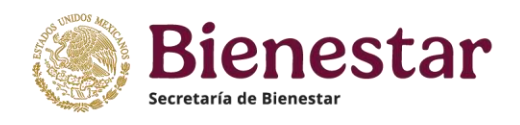

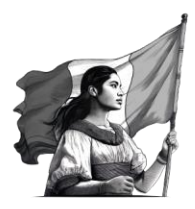

#### **5. ACCIONES DEL NODESS**

#### 5.1 Sobre las principales acciones que realiza el NODESS

En esta sección, para la **pregunta 22** es sumamente importante que integres un número natural, evitando el uso de letras u otros signos ortográficos, por ejemplo: **"500"** en lugar de **"200 - 500"** o **"500 aproximadamente".** 

### 5.2 ¿Cómo actualizar las líneas temáticas del plan de acción del NODESS para 2025?

23. Seleccione la(s) línea(s) Temática(s) que trabajó en este último periodo de actividades y trabajara el siguiente periodo (Puede elegir más de una Temática y subtemáticas

| TEMÁTICA                                              | SUBTEMÁTICA                                           | TRABAJÓ EN 2023 | TRABAJARÁ EN 2024 |
|-------------------------------------------------------|-------------------------------------------------------|-----------------|-------------------|
| Ganadería, agricultura, pesca y extracción<br>natural | Autonomía productiva y de consumo                     |                 |                   |
|                                                       | Generación y acompañamiento a cooperativas de consumo |                 |                   |
|                                                       | Producción agrícola                                   |                 |                   |
|                                                       | Producción ganadera                                   |                 |                   |
|                                                       | Producción pesquera y acuícola                        |                 |                   |
|                                                       | Producción rural                                      |                 |                   |

Revisa las líneas temáticas y selecciona todas aquellas que correspondan con las acciones que el NODESS tiene proyectado implementar para el ejercicio 2025. **NO ES NECESARIO SELECCIONAR TODAS LAS TEMÁTICAS, SUGERIMOS SOLO LAS QUE CORRESPONDAN A LAS ACCIONES DEL NODESS.** 

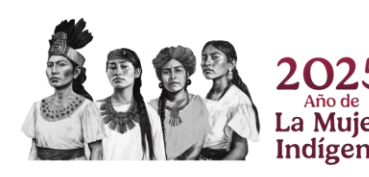

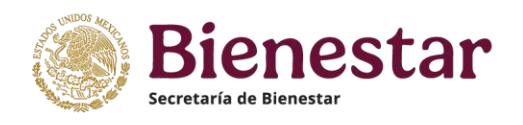

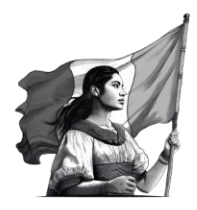

# 5.3 ¿Cómo cargar las evidencias de las acciones implementadas por el NODESS?

Al señalar que **"SI"** cuenta con las evidencias en la **pregunta 24**, se desplegará la **pregunta 25** para que coloques la ubicación electrónica que contenga los archivos correspondientes, en caso de que la respuesta en la **pregunta 24** sea **"NO"**, no se desplegará **la pregunta 25**.

#### 5.4 ¿Qué vinculaciones sostiene el NODESS?

De las **preguntas 26 y 27** selecciona las opciones con las que más te identificas puedes elegir múltiples respuestas.

**IMPORTANTE:** Al finalizar esta sección no olvides **"GUARDAR"** tu información.

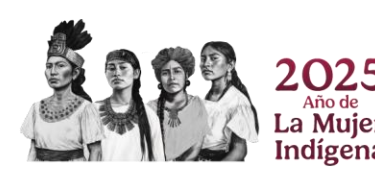

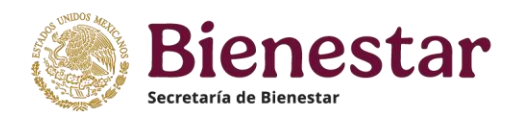

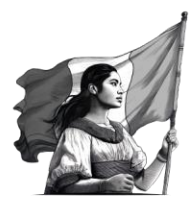

v

#### **6. FORTALECIMIENTO DEL NODESS**

#### 6.1 Sobre las necesidades del NODESS

En la **pregunta 29** selecciona la opción que corresponda a las necesidades del NODESS. Si no conoces de la iniciativa **ASESORESS**, en este link puedes revisar más de qué se trata: <u>https://www.qob.mx/inaes/acciones-y-programas/asesoress</u>

En caso de que su respuesta sea "SI" se desplegara la pregunta 30, para que indique el área de experiencia en la que sea participar asesorando.

29. ¿Le gustaría ser parte de la Iniciativa ASESORESS como asesor especializado y brindar acompañamiento especializado a otros NODESS y empresas de propiedad colectiva?

Si

30. Favor de indicar el área de experiencia en la que desea participar asesorando a empresas de propiedad colectiva y/o NODESS. (puede ser más de una).

Contable/financiera
Fiscal
Legal
Administración
Mercadotecnia y ventas
Innovación y tecnología
Desarrollo organizacional
Comercio exterior
Otra. Especifique

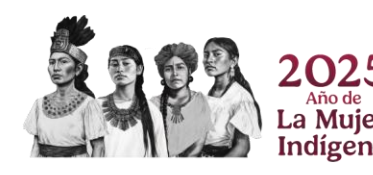

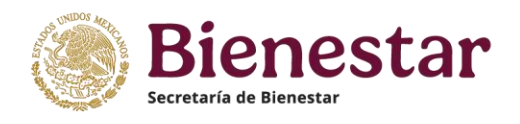

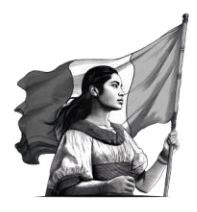

### 6.2 ¿Cómo agregar o editar datos de productos o servicios que les interese visibilizar?

La **pregunta 31**, brinda la posibilidad de hacer visibles productos o servicios que considere importante del NODESS. Si tu respuesta en **"SI"** se desplegarán los botones de **"AGREGUE PRODUCTO O SERVICIO",** en caso de ser negativa tu respuesta no se desplegarán los botones y podrás pasar a la siguiente pregunta o verificar y editar los datos de las empresas ya existentes.

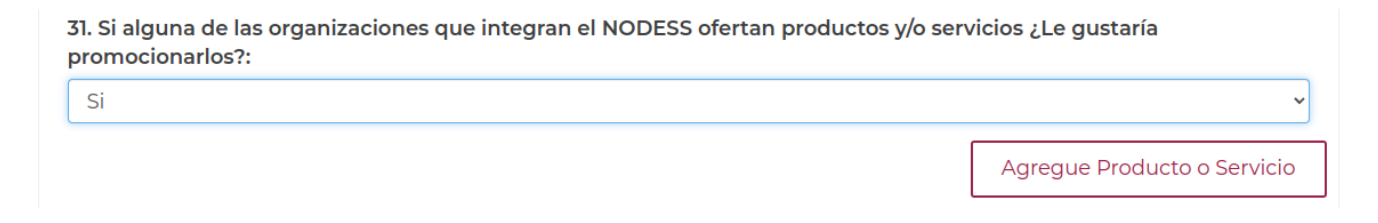

En caso de seleccionar SÍ, para llenar la información es importante colocar el tipo de producto o servicio y cargar una imagen con buena calidad y en formato JPEG. Así como, la información de contacto necesaria.

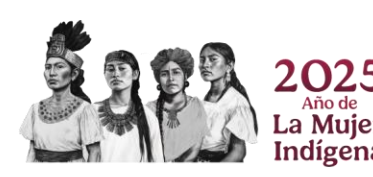

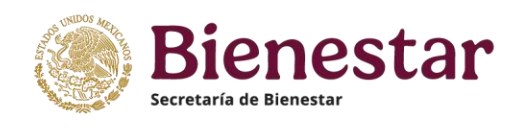

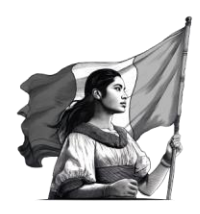

#### Folio: N0923000022

|   |           |                              | Agregar produ      | cto o servicio Eli | minar producto o servicio |
|---|-----------|------------------------------|--------------------|--------------------|---------------------------|
| # | Categoría | Describa producto o servicio | Foto 1             | Foto 2             | Foto 3                    |
| 1 | Producto  | Otro (Especifique)           | Sin imagen cargada | Sin imagen cargada | Sin imagen cargada        |
| 2 | Producto  | Calzado                      | Imagen Cargada     | Sin imagen cargada | Sin imagen cargada        |
| 3 | Producto  | Libros                       | Imagen Cargada     | Imagen Cargada     | Sin imagen cargada        |

#### 6.3 Enviar y concluir el llenado del cuestionario de Acreditación

El reactivo 32 seleccione la opción más acorde a su apreciación. Después, brevemente justifique su respuesta. Una vez completada la sección es importante darle **GUARDAR**.

**IMPORTANTE:** en este punto del vaciado de información puedes regresar a las secciones anteriores y revisar a consciencia si la información que colocaste se guardó correctamente; de ser así, entonces, puedes oprimir el botón **REVISA Y ENVÍA LA ACTUALIZACIÓN. UNA VEZ ENVIADA LA ACTUALIZACIÓN YA NO** 

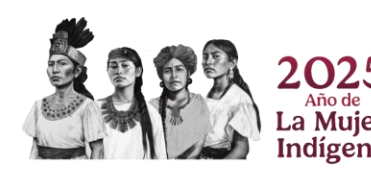

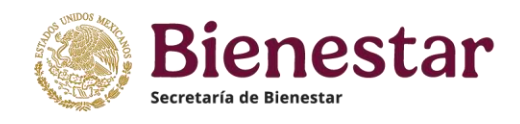

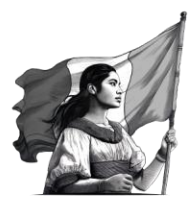

# SE PUEDE EDITAR Y QUEDARÁ A ANÁLISIS DEL INAES PARA SU VALIDACIÓN.

| Guardar |
|---------|
|---------|

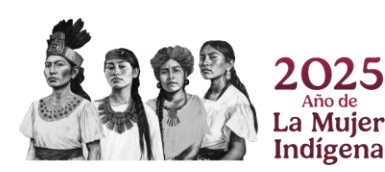

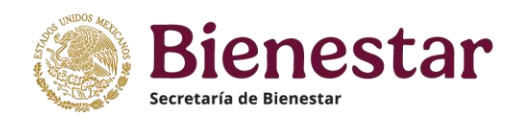

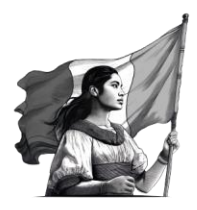

#### **7. PREGUNTAS FRECUENTES**

### 1.- ¿Si he perdido mi contraseña o el número de folio con quién puedo dirigirme?

Con el nombre de tu NODESS, envía un correo electrónico a tu enlace regional (se adjuntan correos en la parte de abajo) poniendo en copia el siguiente correo electrónico: <u>nodess@inaes.gob.mx</u>

| Zonas - Región           | Entidades Federativas                                                                        | Enlace INAES         | Correo Electrónico           |
|--------------------------|----------------------------------------------------------------------------------------------|----------------------|------------------------------|
| Zona Norte               | Durango, Coahuila, Nuevo León,<br>San Luis Potosí y Tamaulipas                               | Álvaro Jesús Brigido | <u>abrigido@inaes.gob.mx</u> |
| Zona Frontera<br>Norte   | Baja California, Baja California<br>Sur, Sonora, Chihuahua y<br>Sinaloa                      | Lourdes Osnaya       | <u>losnaya@inaes.gob.mx</u>  |
| Zona Centro<br>Occidente | Aguascalientes, Guanajuato,<br>Jalisco, Colima, Michoacán,<br>Nayarit, Querétaro y Zacatecas | Brenda Mora          | <u>bmoras@inaes.gob.mx</u>   |
| Zona Centro              | Ciudad de México, Estado de<br>México, Guerrero, Hidalgo,<br>Morelos, Puebla y Tlaxcala      | Ricardo Palma        | <u>rpalmah@inaes.gob.mx</u>  |
| Zona Sureste             | Campeche, Chiapas, Oaxaca,<br>Tabasco, Quintana Roo,<br>Veracruz y Yucatán                   | Enrique de Lucio     | <u>eluciom@inaes.gob.mx</u>  |

#### **ENLACES REGIONALES**

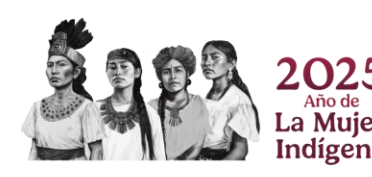

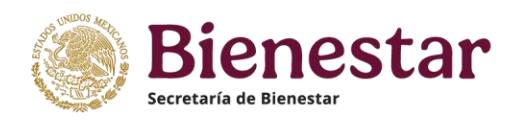

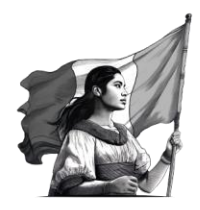

### 2.- ¿Cómo puedo notificar al INAES los cambios dentro de mi NODESS ya sea de actores, acciones, cambio de nombre o logo?

Favor de notificar mediante un escrito libre de la situación al correo <u>nodess@inaes.gob.mx</u>, indicando el asunto a resolver o modificar. No olvide incluir el nombre de su NODESS y Núm. de Folio.

# 3.- ¿Qué sucede si mi NODESS se encuentra en etapa de desintegración?

Favor de notificar mediante un escrito libre de la situación al correo <u>nodess@inaes.gob.mx</u>, indicando las causas de la desintegración. No olvide incluir el nombre de su NODESS y Núm. de Folio y en ASUNTO: **"Desintegración de NODESS"** 

# 4.- ¿Cómo reactivo la conformación de una alianza si esta se desintegro?

Deberá volver a participar en la etapa PRENODESS y enviar un correo al email <u>prenodess@inaes.gob.mx</u> , comentando su situación.

5.- ¿Qué pasa si NO estoy seguro de haber completado en su totalidad las preguntas de la plataforma y oprimí el botón REVISA Y ENVÍA ACTUALIZACIÓN?

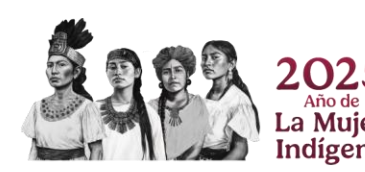

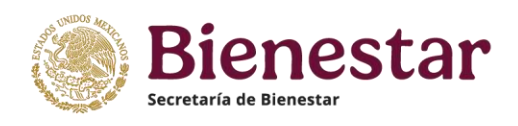

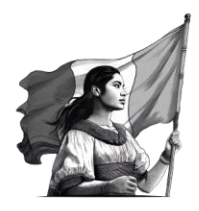

En caso de que se haya enviado el formulario de preguntas incompleto deberá enviar un correo a su enlace regional con copia al correo <u>nodess@inaes.gob.mx</u> para que se le pueda abrir nuevamente la plataforma.

#### 6.- ¿Qué pasa si no puedo acceder a la plataforma?

En caso de tener problemas para acceder a la plataforma deberá enviar un correo a su enlace regional con copia al correo <u>nodess@inaes.gob.mx,</u> favor de enviar una captura de pantalla y explicación de su problema.

#### 7.- ¿Hasta cuándo tengo para realizar la reacreditación de mi NODESS?

El INAES hará del conocimiento de los NODESS la fecha límite para el cierre de la plataforma.

## 8.- ¿Cómo puedo agregar, eliminar o editar la información de los actores de mi NODESS?

Sigue las indicaciones del aparatado DATOS NODESS del manual de acreditación NODESS

#### 9.- Si en el momento no cuento con las evidencias de trabajo de mi NODESS ¿Puedo enviarlas después?

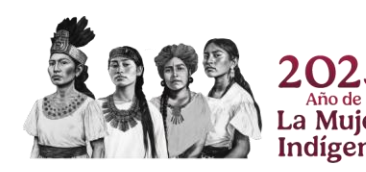

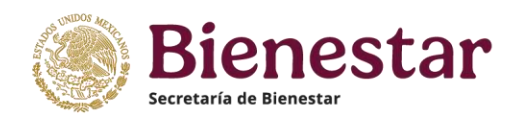

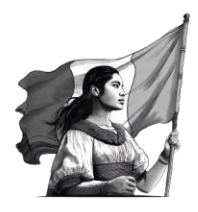

Si, una vez que hayas notificado a tu enlace regional de INAES de la situación, podrás enviar la carpeta con evidencias en un link a tu enlace regional quien adjuntara la información a tu expediente no olvides poner en copia el correo <u>nodess@inaes.gob.mx</u>,

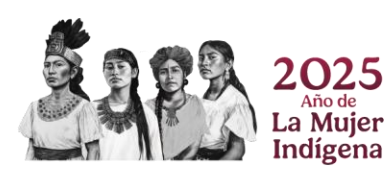

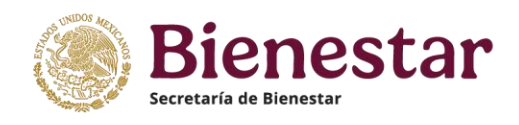

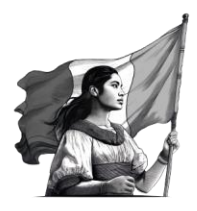

### **8.- ENLACES REGIONALES**

Queda a su disposición correo, <u>nodess@inaes.gob.mx</u> así como los contactos con los enlaces regionales, para un seguimiento más puntual.

| Zonas - Región           | Entidades Federativas                                                                        | Enlace INAES         | Correo Electrónico           |
|--------------------------|----------------------------------------------------------------------------------------------|----------------------|------------------------------|
| Zona Norte               | Durango, Coahuila, Nuevo León,<br>San Luis Potosí y Tamaulipas                               | Álvaro Jesús Brigido | <u>abrigido@inaes.gob.mx</u> |
| Zona Frontera<br>Norte   | Baja California, Baja California<br>Sur, Sonora, Chihuahua y<br>Sinaloa                      | Lourdes Osnaya       | <u>losnaya@inaes.gob.mx</u>  |
| Zona Centro<br>Occidente | Aguascalientes, Guanajuato,<br>Jalisco, Colima, Michoacán,<br>Nayarit, Querétaro y Zacatecas | Brenda Mora          | <u>bmoras@inaes.gob.mx</u>   |
| Zona Centro              | Ciudad de México, Estado de<br>México, Guerrero, Hidalgo,<br>Morelos, Puebla y Tlaxcala      | Ricardo Palma        | <u>rpalmah@inaes.gob.mx</u>  |
| Zona Sureste             | Campeche, Chiapas, Oaxaca,<br>Tabasco, Quintana Roo,<br>Veracruz y Yucatán                   | Enrique de Lucio     | <u>eluciom@inaes.gob.mx</u>  |

### **Enlaces regionales de INAES**

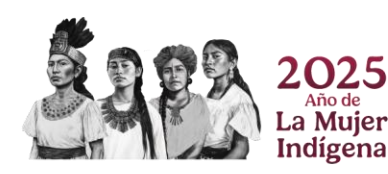